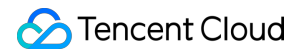

# Tencent VooV Meeting Quick Start

# **Product Documentation**

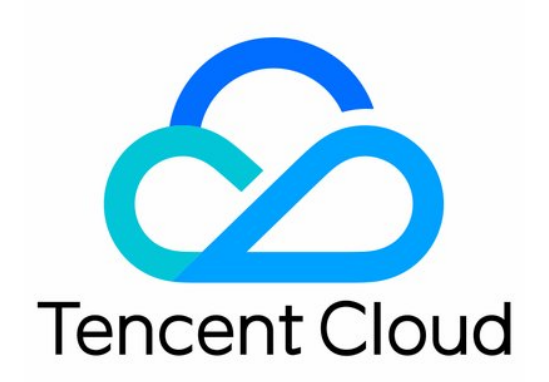

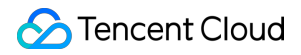

#### Copyright Notice

©2013-2022 Tencent Cloud. All rights reserved.

Copyright in this document is exclusively owned by Tencent Cloud. You must not reproduce, modify, copy or distribute in any way, in whole or in part, the contents of this document without Tencent Cloud's the prior written consent.

Trademark Notice

### STencent Cloud

All trademarks associated with Tencent Cloud and its services are owned by Tencent Cloud Computing (Beijing) Company Limited and its affiliated companies. Trademarks of third parties referred to in this document are owned by their respective proprietors.

#### Service Statement

This document is intended to provide users with general information about Tencent Cloud's products and services only and does not form part of Tencent Cloud's terms and conditions. Tencent Cloud's products or services are subject to change. Specific products and services and the standards applicable to them are exclusively provided for in Tencent Cloud's applicable terms and conditions.

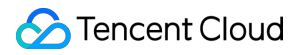

## Contents

Quick Start Installing VooV Meeting

## Quick Start Installing VooV Meeting

Last updated : 2022-04-01 11:44:32

## Installing VooV Meeting

## **Application Download**

- 1. Go to https://voovmeeting.com/ and download your preferred version from the Download Center.
- 2. Alternatively, you can scan the QR code and download the application from the App Store.
- 3. Once the App has been installed successfully, you will see it on your mobile interface.

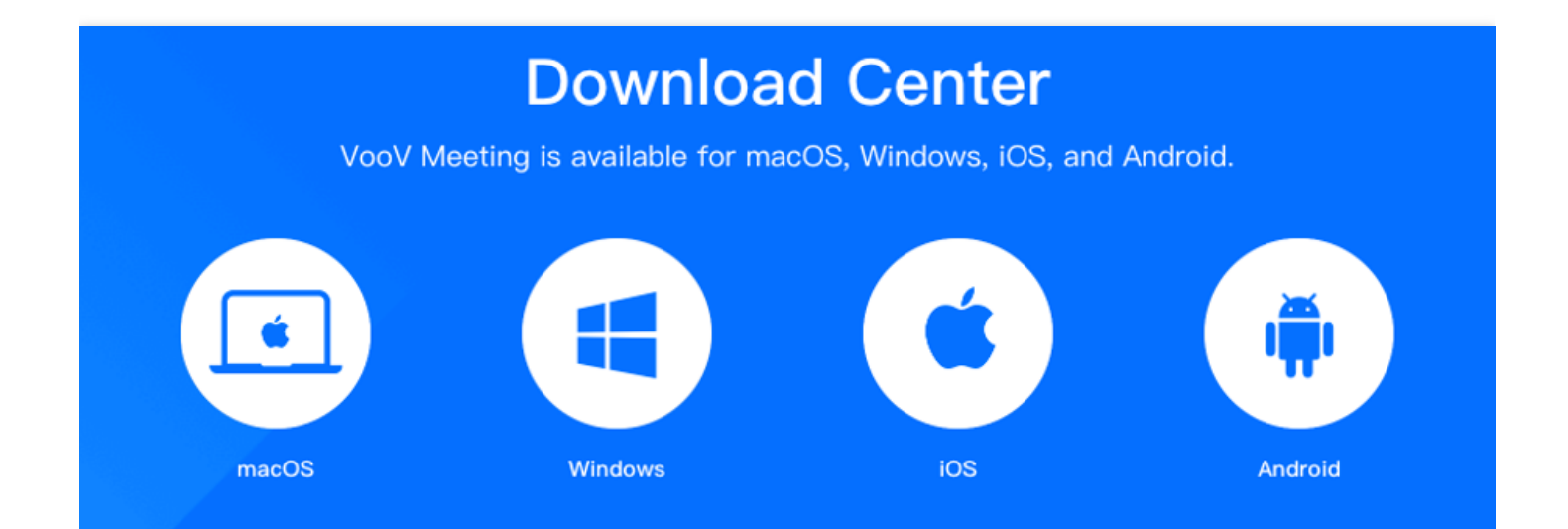

## Account Registration

Follow the steps below to sign up or log in:

- 1. Run the application. You can choose to sign up or log in via WeChat or your mobile phone number.
- 2. For first-time users, the service will direct you to bind your mobile phone number to complete account registration.

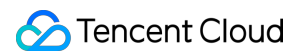

Sign up via a mobile phone number:

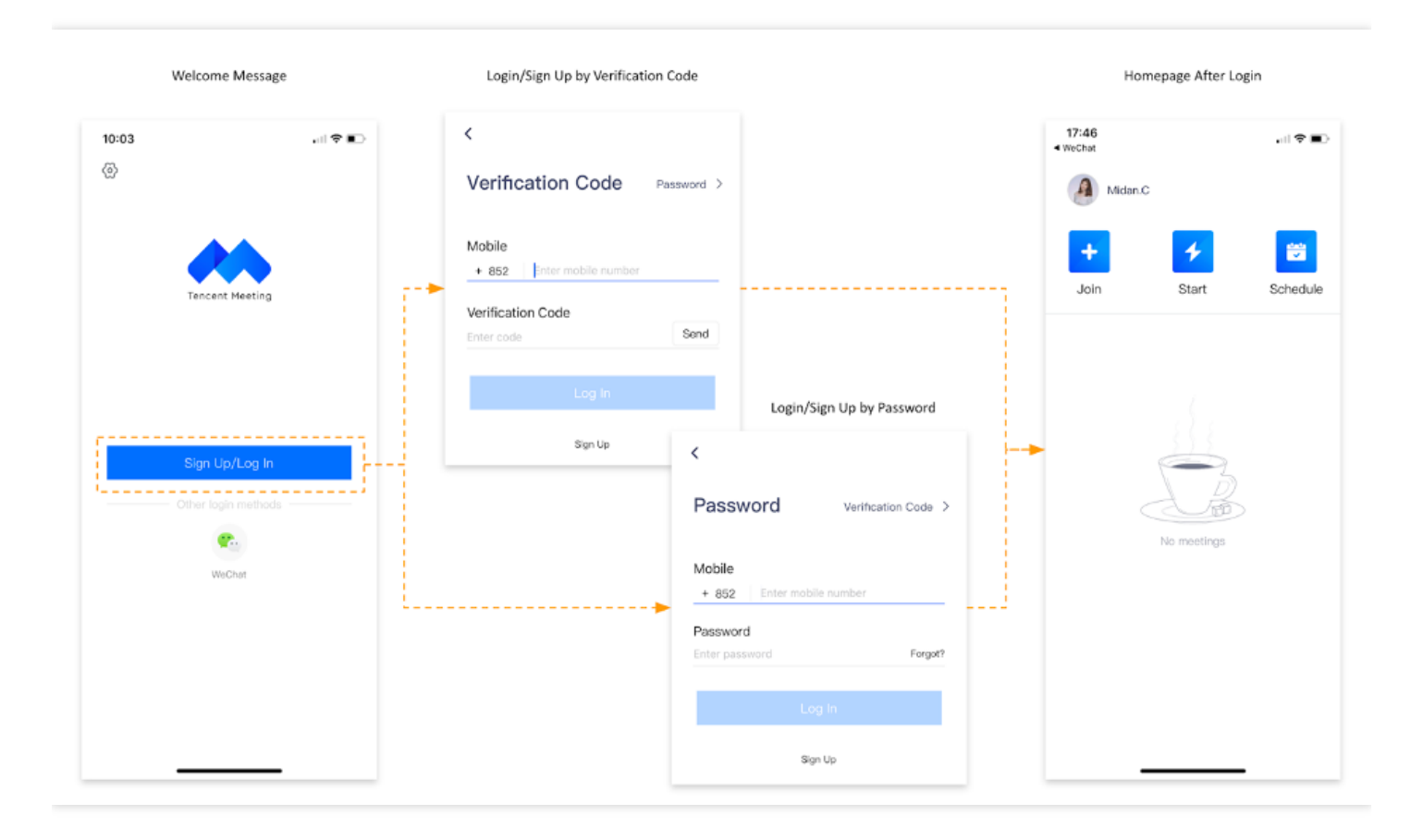

Sign up via WeChat:

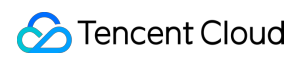

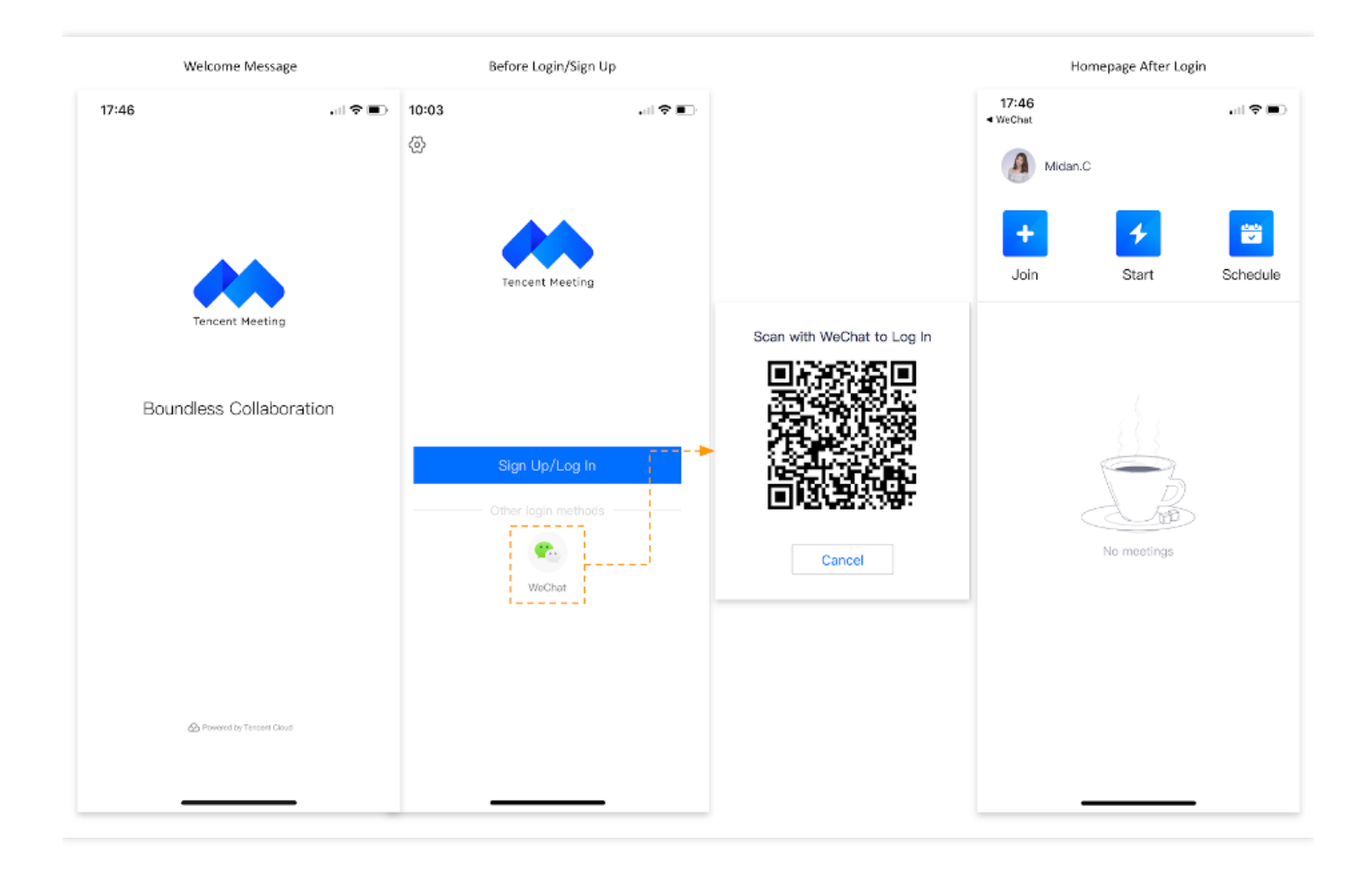